クラウドで工事店(ユーザー)がお施主様や職人(取引先)と繋がる共有ボード

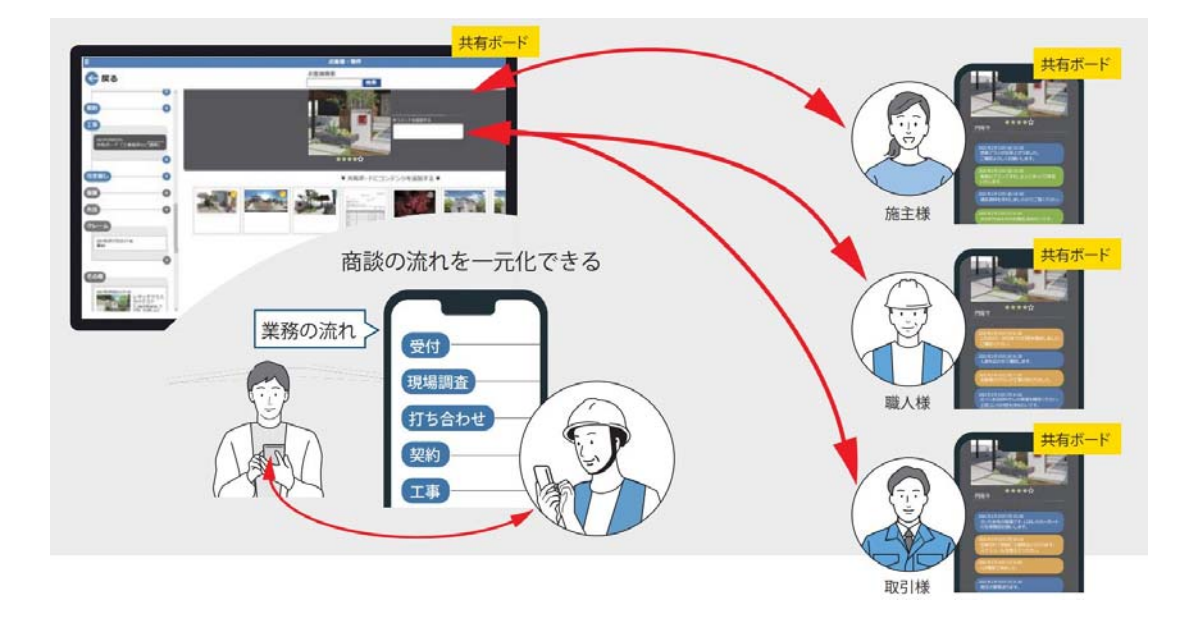

クラウドツールe-Boardのオプション機能です。

e-Boardは基本的に社内で情報を共有するツールで、お施主様に見せるためにはメール送信や記事 ごとに共有をする必要がありました。プレゼンKITではe-Boardのデータベースや物件箱の機能はそ のままに、お施主様や取引先企業(職人)とも繋がりやすくなりました。

【CADデータ・パース・VRが自動で保存されます】

O7CAD3と物件を紐づけると、作図した図面・パース・VRは自動的にe-Boardに保存されます。 保存されたデータから必要なデータを選んで、プレゼンボード(共有ボード)を作ることができま す。

【共有ボードでお打ち合わせもリモート化】

お施主様、取引先企業(職人)と共有ボードの中でご提案図面や工事進捗、商談の流れを共有する ことができます。お互いにコメントを残してやりとりができます。どこからでもネット環境があれ ば最新の情報を共有できるので、非対面でも円滑に打合せを進めることが可能です。

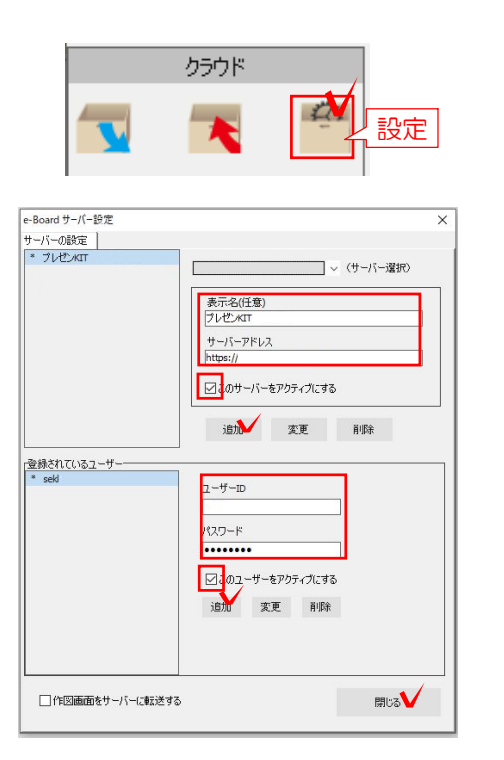

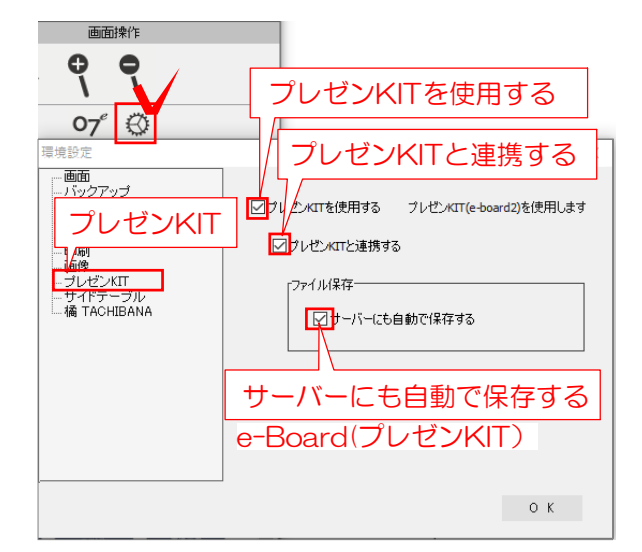

## ・プレゼンKITを使用する

1 CADのサーバー設定

CADとe-Boardのサーバー設定を行います。

(1) e-Boardサーバー設定

(1)-1 CADを起動します。

(1)-2 画面左上の 🍄 をクリックします。

(1)-3 サーバーとユーザーID、パスワード を入力して「閉じる」をクリックします。

# (2) プレゼンKIT連携設定

(2)-1 画面右の環境設定 🔅 のプレゼンKIT をクリックします。

(2)-2 「プレゼンKITを使用する」と「プレ ゼンKITと連携する」にチェックを入れます。

CADデータなどを自動でプレゼンKITに保存 したい場合は、「サーバーにも自動で保存す る」にもチェックを入れましょう。

プレゼンKITを使用することができます。プレゼンKITを使用しない場合は旧バージョンと同じ手順でCADデータやVR等をe-BoardにUPすることができます。

#### ・プレゼンKITと連携する

プレゼンKITと連携することができます。はじめにプレゼンKITの物件と連携をしておけば、パースやVRが連携した物件に保存されるようになります。レンダリング時にプレゼンKITにも保存するかどうか選択できます。

#### ・サーバーにも自動で保存する

はじめにプレゼンKITの物件と連携しておくと、CADデータ・パース・VRがプレゼンKITに自動保存されます。CADデータはローカル保存した時に同時にサーバーのデータも保存されます。作成した全てのパース・VRがプレゼンKITに保存されます。

連携設定の詳細については

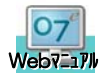

参考 [プレゼンKIT 環境設定]を検索

#### 環境設定 プレゼンKIT 環境設定の詳細 $\otimes$ 画面 バックアップ CADデータ・レンダリング画像をプレゼンKITの 環境設定 敷地 プレゼンKIT 塀·床·階段 物件にどのように保存するか設定します。 植栽 注釈 プレゼンKIT サイドラ ※こちらでの連携とは、プレゼンKITの物件に連携されることです。 橘 TACHIBANA 保存・UPとは、プレゼンKITの物件に保存されることをさします。 ローカルとは、サーバー上ではなく ご自分のパソコン(デスクトップ等)に保存することです。 (1) どちらもオフ (2) 連携: O (3) どちらも0 (初期設定) 自動保存:オフ (自動保存) プレゼンKITと連携する ✓プレゼンKITと連携する ▼プレゼンKITと連携する 「ファイル保存-「ファイル保存」 「ファイル保存-▼サーバーにも自動1 □ サーバー(お自動) □ サーバー(お自動) 連動なし。すべて手動で データを好きなタイミン CADファイル、パース、 連携のポイント の保存が可能。 グで保存。(容量が気に VRすべて自動保存。※1 (Ver2以前と同様) なる方におすすめ) 新規ファイル作成時 Ο Ο Х プレゼンKITと連携 クラウドメニューで Ο Ο Ο CAD 手動で保存(連携) クラウド 2度目にクラウドメニューでUPする時は別ファイルとして保存されます I.L. \* 自動保存・上書き Х Х Ο ₩2 △チェックを 入れるとUP eE-Painter O自動UP × 手動で UP 橘(ローカル) △チェックを 入れるとUP パース O自動UP × 手動で UP ※ご契約の方のみ ×手動でUP O自動UP 橘 (サーバー) O自動UP (e-Boardには自動でUP) △チェックを 入れるとUP (名前を付けて保存) △チェックを 入れるとUP eE-Painter O自動UP △チェックを 橘 (ローカル) △チェックを 入れるとUP VR 入れるとUP(名前を付けて保存) O自動UP ※ご契約の方のみ O自動UP 橘 (サーバー) O自動UP O自動UP (名前を付けて保存)

※1 たくさんのファイル、パース画像がサーバーに保存されるので、容量がいっぱいになった場合は物件のダウンロード・削除が必要です。(容量の追加ご契約も可能です) ダウンロードした物件はプレゼンKITに戻すことは出来ません。

※2 ローカルにCADデータを保存すると、同時にプレゼンKITの物件内にも同ファイル名で保存されます。 その後上書保存をする度、プレゼンKITも上書きされます。 ローカル保存したファイルを開くと、プレゼンKITでは別データとして新たに保存されます。

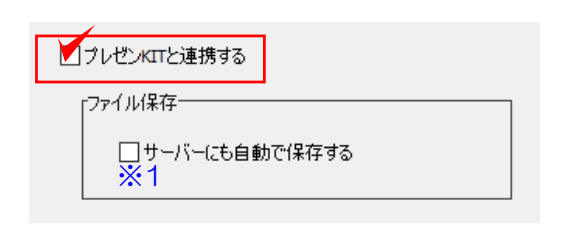

| ファイル(F)                                                                      | 編集(E) 表示(V)                                                                                                    |                                                                                                    |
|------------------------------------------------------------------------------|----------------------------------------------------------------------------------------------------|----------------------------------------------------------------------------------------------------|
| ファイル(F)<br>◆ 新規                                                              | 編集(E) 表示(V) (N) ファイルの保存準備:ファイルをを入力してください お客様検索 投索 登録済みのお客様 型母深済かのお客様 型母深済かのお客様 型母深済かのお客様 型母深済かのお客様 型母深済かのお客様 型母深済かのお客様 型母深済かのお客様 型母深済のの古客様 型母深済のの古客様 型母深済のの市の回り 手 新しいお客様を追加する | <ul> <li>(1)-1 CAD画面</li> <li>「新規」をクリッ<br/>が開きます。お客</li> <li>お客様・物件をこ</li> <li>お客様・物件をこ</li> <li>4 お客様</li> <li>5 物件</li> </ul> |
| 25548885/102                                                                 | し<br>物を生まい/XRULT (PPCADでおがするボタンを押して) ください<br>福集<br>佐原 花子<br>ゆご (A)<br>など (PPCADでおがするボタンを押して) ください<br>福集                                                                       |                                                                                                    |
| 1±191                                                                        | や安洋用情報社友ページへのマクセフ体                                                                                                    |                                                                                                    |
| ログインル                                                                        | の音味用的報告パーンパリアクピス推<br>en28.7744                                                                                                    |                                                                                                    |
| パスワード                                                                        | 0990 パスワード変更                                                                                                    |                                                                                                    |
| ログイン許可                                                                       | ⊗ログインOK                                                                                                    |                                                                                                    |
| 有効期限                                                                         | 2022年3月20日(日)                                                                                                    | (1)_2 ț物(井の 07                                                                                                    |
| 作成日<br>QRコード                                                                 | 2021年3月20日(土)<br><b>1</b><br><b>1</b><br><b>1</b><br><b>1</b><br><b>1</b><br><b>1</b><br><b>1</b><br><b>1</b>                                                                 | は、2 1%100 ます。<br>(「この物件を連<br>れます。)                                                                                              |
| □ 佐藤邸リフ<br>工事:2021-0                                                         | このお客様に関する物件<br>フォーム<br>3-20~2021-04-20 引渡: 2021-04-20                                                                                                    |                                                                                                    |
| <ul> <li>佐藤和郎 U</li> <li>お吉市</li> <li>竹市</li> <li>予算</li> <li>消費吗</li> </ul> | どちらのボタンでも連携されます この物件を連携する COSHERDICAD 2000 1000 1000 1000 1000 1000 1000 100                                                                                                  | CADデータとプし<br>した。※この時点<br>ていません。                                                                                                 |

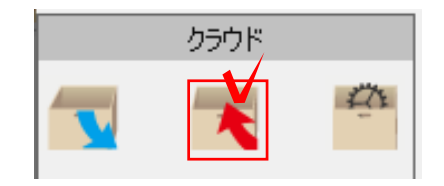

2 CAD連携の方法

e-Board(プレゼンKIT)にCADを連携してパース・VRをUPする方法です。

環境設定で「プレゼンKITと連携する」にチェ ックをいれた設定にします。

# (1) 新規で作図を始める場合

(1)-1 CAD画面「ファイルメニュー」から「新規」をクリックしてすると、プレゼンKITが開きます。お客様・物件を選択します。

### お客様・物件をこれから登録する場合は

4 お客様・物件を登録する方法

5 物件を登録する方法

を参照して下さい

(1)-2 物件の 2500 をクリックすると連携されます。

(「この物件を連携する」のボタンでも連携さ れます。)

CADデータとプレゼンKITの物件が連携されま した。※この時点でCADデータはまだ保存され ていません。

(1)-3 CADデータをプレゼンKITに保存する場合は、クラウドメニューから保存をします。

※1「サーバーにも自動で保存する」にもチェッ クを入れている場合は、CADデータをパソコンに 保存時、同じファイル名で自動で保存・上書きさ れます。

| ファイルの保存準備:ファイル名を入力してください   |
|----------------------------|
| お客様検索                      |
| 検索                         |
| 登録済みのお客様                   |
| ▲ 山中次郎                     |
| ▲ 佐藤 花子<br>埼玉県さいたま市さくら町111 |
| ▲ 長谷川太郎<br>茨城県水戸市市中央町000   |
| ▲ 阿部 まるこ<br>宮城県00市00       |
| + 新しいお客様を追加する              |

| 👤 佐藤 れ             | 纾               |               | 編集      |
|--------------------|-----------------|---------------|---------|
| 氏名                 | 佐藤 花子           |               |         |
| 住所                 | 埼玉県さいたま市さくら町111 |               |         |
| お客様用情報共有ページへのアクセス権 |                 |               |         |
| ログインID             |                 | en28-7744     |         |
| パスワード              |                 | 0990          | パスワード変更 |
| ログイン許可             |                 | ■ログインOK       |         |
| 有効期限               |                 | 2022年3月26日(土) |         |
| 作成日                |                 | 2021年3月20日(土) |         |
| QR⊐− ŀ             |                 |               |         |
| このお客様に関する物件        |                 |               |         |
| 〒 佐藤様邸 リフォーム ♥     |                 |               |         |
| + 新しい物件を追加する       |                 |               |         |

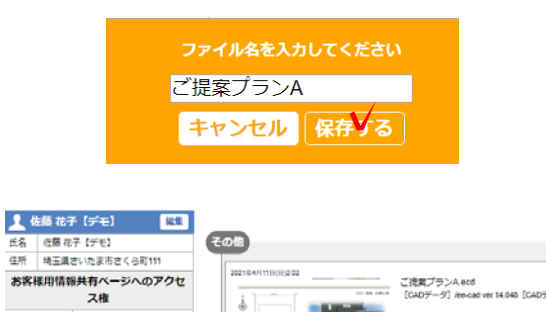

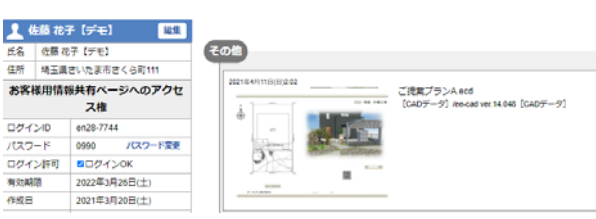

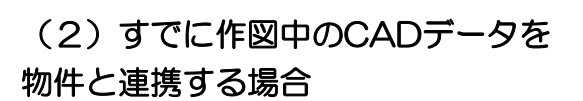

(2)-1 画面左上の 🔧 をクリックします。

(2)-2 お客様を選択します。これから登録す る場合は「+新しいお客様情報を追加する」を クリックします。

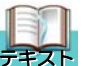

4 お客様を登録する方法

(2)-3 物件を選択します。これから登録す る場合は「+新しい物件を追加する」をクリ ックします。

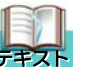

```
5
 物件を登録する方法
```

(2)-4 ファイル名を入力して「保存する」 をクリックします。

CADが物件と連携され、CADデータが物 件の中に保存されました。

パース(eE-Painer/橘ローカル/橘サーバー)

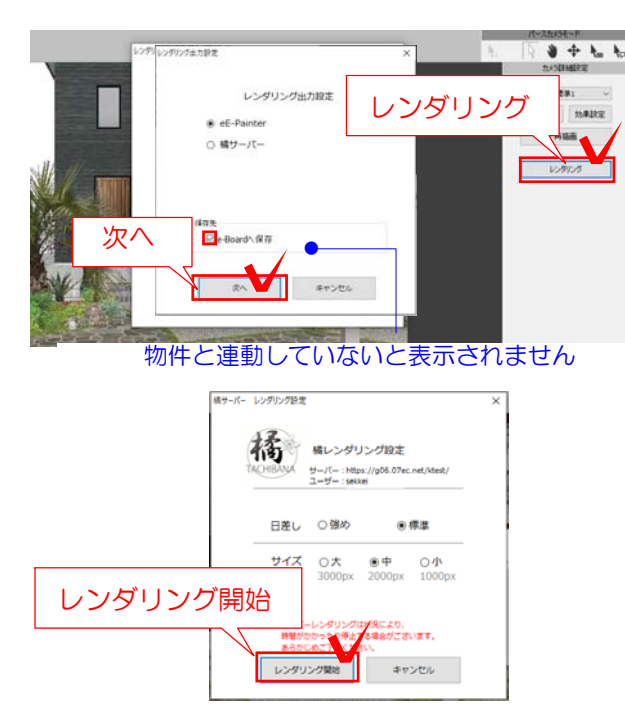

# プレゼンKIT画面

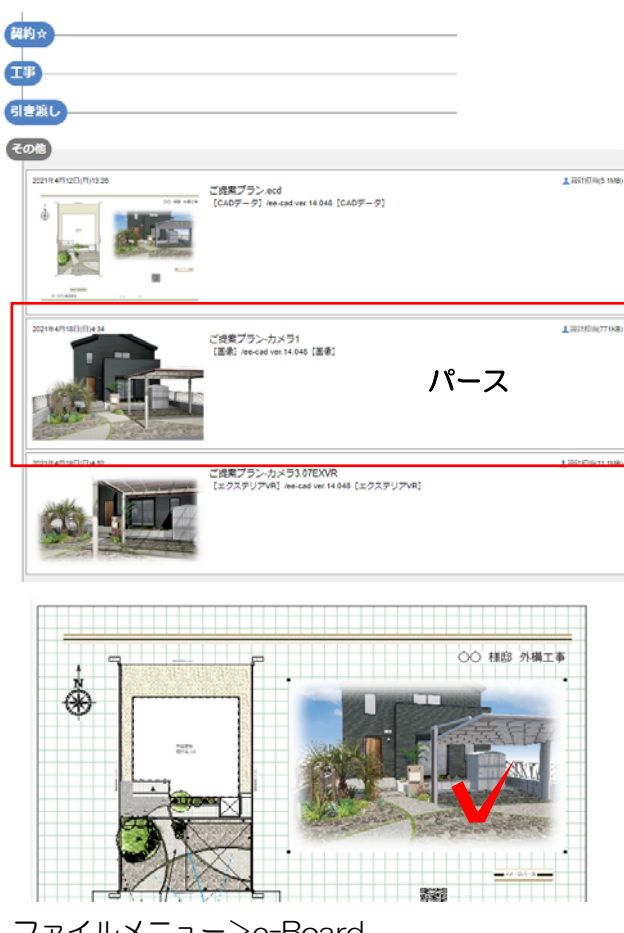

ファイルメニュー>e-Board >画像をe-Boardに保存 をクリックします。

(3) パースをUPする方法

CADデータを物件と連携(保存)しておきます。

(3)-1 パースカメラを設置します。

(3)-2 レンダリングをクリックします。

(3)-3 「eE-Painer」または「橘サーバー」 を選択します。

「e-Boardに保存」にチェックを入れ、次へを クリックします。 「サーバーにも自動で保存する」に設定してい ると自動的にチェックが入ります。

(3)-4 レンダリング開始をクリックします。

(3)-5 レンダリングが完了するとプレゼンKIT の物件の「その他」にUPされます。プレゼンKIT にログインして確認しましょう。

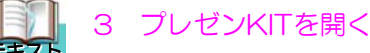

| レンダリング出力設定                     | ×        |  |
|--------------------------------|----------|--|
|                                |          |  |
|                                |          |  |
| レンダリング出力設定                     |          |  |
|                                |          |  |
| <ul> <li>eE-Painter</li> </ul> |          |  |
| ○ 橘サーバー                        |          |  |
|                                |          |  |
|                                | -        |  |
|                                | i -      |  |
|                                | i –      |  |
| 1                              | 1 - E    |  |
| · ·                            | <u>ا</u> |  |
|                                |          |  |
|                                |          |  |
| 次へ キャンセル                       |          |  |
|                                |          |  |

※「プレゼンKITと連携する」にチェックを入れ ていない場合、レンダリングと同時にUPするす ることは出来ません。

プレゼンKITに入れたい場合は、手動で保存となります。

VR(eE-Painer/橘ローカル/橘サーバー)

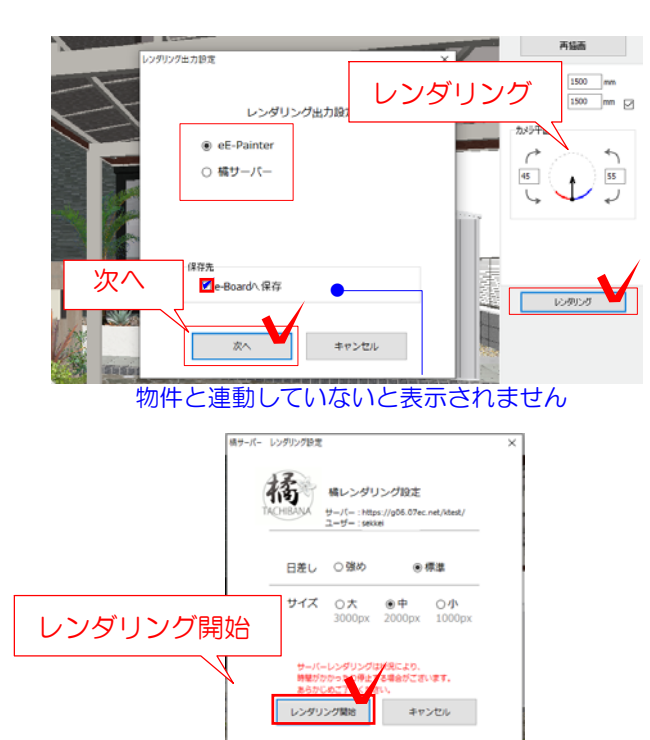

|       | 🔪 🚊 📖      |
|-------|------------|
| お客様   | 佐藤 花子      |
| 物件名   | 佐藤様郎 リフォーム |
| 着工予定日 | 2021-04-13 |
| 完工予定日 | 2021-04-28 |
| 引渡予定日 | 2021-05-01 |
| 予算    | 250万円      |
| 消費税   | 10%        |

(4) VRをUPする方法

CADデータを物件と連携(保存)しておき ます。

(4)-1 VRカメラを設置します。

(4)-2 レンダリングをクリックします。

(4)-3 「eE-Painer」または「橘サーバー」 を選択します。

「e-Boardに保存」にチェックを入れ、次へ をクリックします。 「サーバーにも自動で保存する」に設定して

いると自動的にチェックが入ります。

(4)-4 レンダリング開始をクリックします。

「プレゼンKITと連携する」にチェックを入れて いない場合は(お客様・物件を設定して)名前 の入力をして保存をクリックすると、レンダリ ングが開始されます。

# プレゼンKIT画面

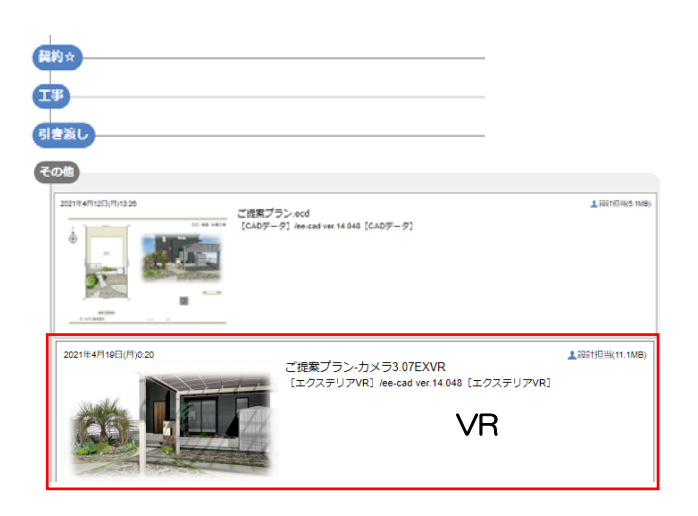

(4)-5 レンダリングが完了するとプレゼンKIT の物件の「その他」にUPされます。プレゼンKIT にログインして確認しましょう。

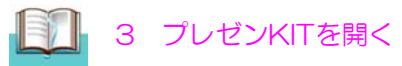

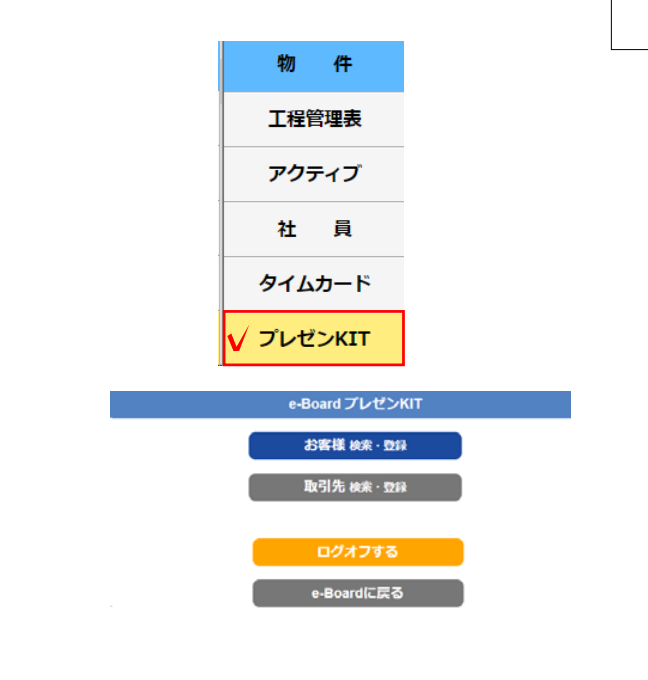

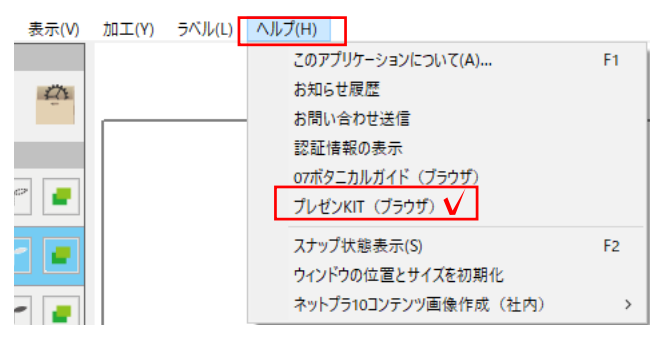

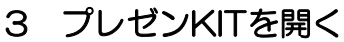

プレゼンKITはパソコンやタブレット、 スマートフォンで開くことができます。

【ネット環境が必要です】

3-1 インターネットブラウザのアドレス バーにe-BoardのURLを入力します。

3-2 ログインID・パスワードを入力します。

e-Boardにログインします。

3-3 「プレゼンKIT」をクリックします。

プレゼンKITのスタート画面になります。

※CADのヘルプメニュー プレゼンKIT(ブラウザ)から開くことも 出来ます。

今まで通りe-Boardで登録したデータベースも反映されますが、プレゼンKITでより 簡単に「お客様」「物件」「取引先」「社員」が登録できます。

プレゼンKITは社内の情報共有だけでなく、「お客様」と、指定した「取引先」と情報を共有できる【共有ボード】を作ることができます。

【共有ボード】にログインしていつでもどこでも、アップされた資料を見て、コメントをやりとりすることができます。

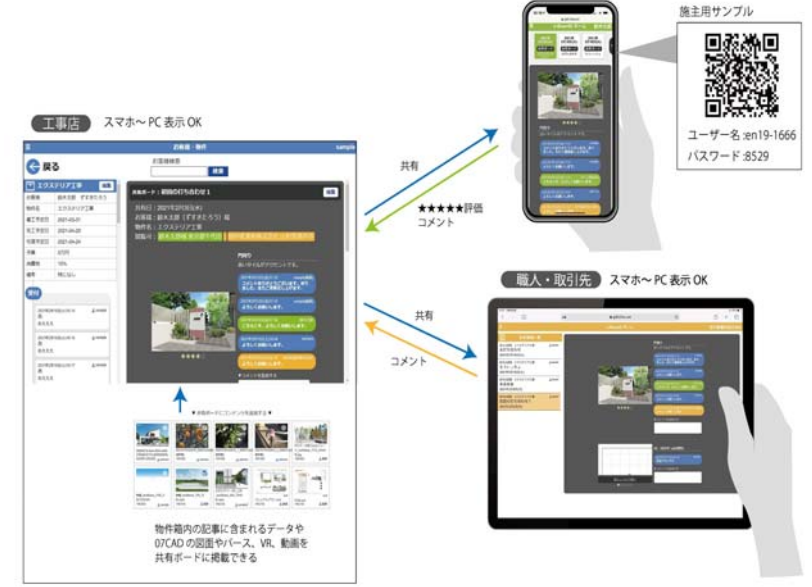

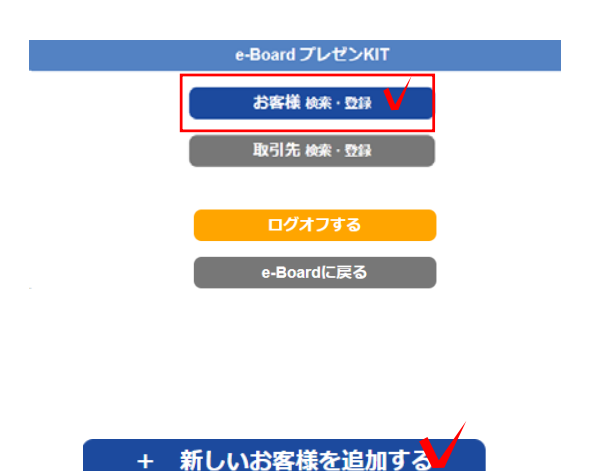

# 4 お客様を登録する

4-1 「お客様検索・登録」をクリックします。

4-2 「+新しいお客様を追加する」をクリックします。

4-3 住所、連絡先など、お客様の情報を 入力し「保存する」をクリックします。

#### お客様情報が登録されます。

4-4 お客様用情報共有ページへのアクセス権の「ログイン許可」にチェックを入れると、お客様がログインできます。

「ログインOK」のチェックを入れ直す度 に、その日から有効期限が1年間と設定さ れます。パスワードは自動設定されます。

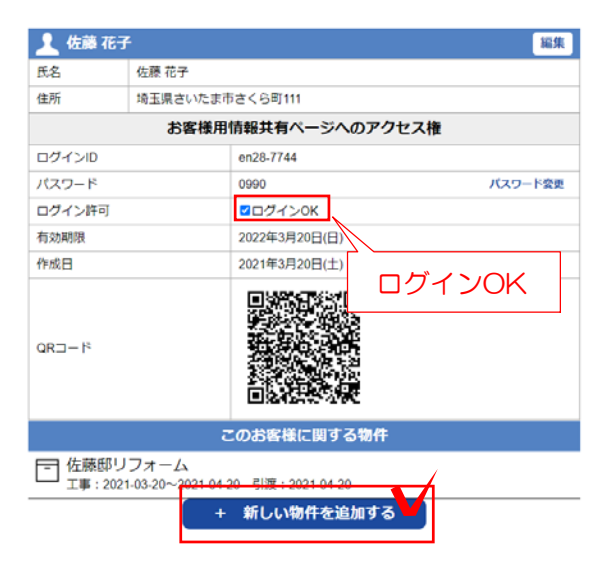

| 📑 佐藤               | 幕花子様 の 新し | しい物件を追加する  |       |      |
|--------------------|-----------|------------|-------|------|
| ふりがな               |           |            |       |      |
| 物件名                | 佐藤様邸 リン   | フォーム       |       |      |
| 着工予定日              | 年 /月/日    |            |       |      |
| 完工予定日              | 年 /月/日    |            |       |      |
| 引渡予定日              | 年 /月/日    |            |       |      |
| 予算                 | 0万円       |            |       |      |
| 消費税                | %         |            |       |      |
| 備考                 |           |            |       |      |
| 削除する               | 5         |            | キャンセル | 保存する |
| 💼 佐藤樹              | 細 リフォーム   |            |       | 編集   |
| お客様                |           | 佐藤 花子      |       |      |
| 物件名                |           | 佐藤様郎 リフォーム |       |      |
| 予算                 |           | 0万円        |       |      |
| 消費税                |           | 10%        |       |      |
| 受付                 |           |            |       |      |
|                    |           |            |       |      |
|                    |           |            |       |      |
| 現場調査               | )         |            |       | G    |
| 現場調査<br>打ち合わり      | 9         |            |       | 0    |
| 現場調査<br>打ち合わ<br>契約 | U         |            |       | 0    |

(1書)(注)

## 5 物件を登録する

5-1 物件を作りたいお客様をクリックします。

5-2 「+新しい物件を追加する」をクリックします。

5-3 物件(工事名)、予定日、予算など情報を入力し、「保存する」をクリックします。

#### 物件が登録されます。

•

この物件に工程ごとの共有ボードを作る ことができます。

をクリックします。

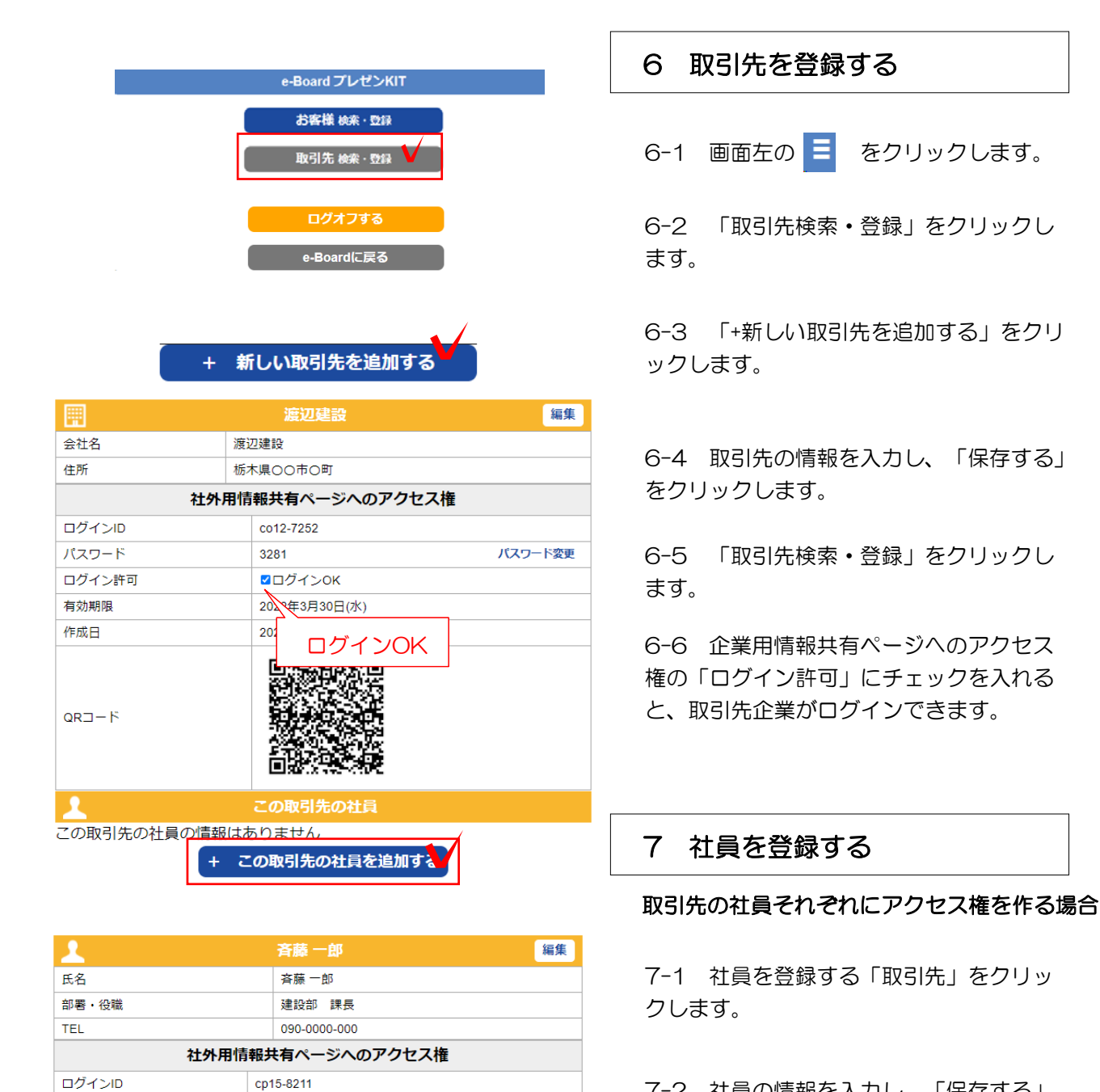

パスワード変更

パスワード

有効期限

作成日

ログイン許可

4101

202

**ビ**ログインOK

2022 〒3月30日(水)

ログインOK

ar a li

この取引先の社員を追加する

7-2 社員の情報を入力し、「保存する」 をクリックします。

取引先の社員情報が登録されます。

7-3 社外用情報共有ページへのアクセス 権の「ログイン許可」にチェックを入れる と、社員がログインできます。

お客様・企業・社員の登録はe-Boardから も登録ができます。

or e-board→データベース→ Webv 17 データベース作成 (エンドユーザー・ 現場・企業・担当者・物件)

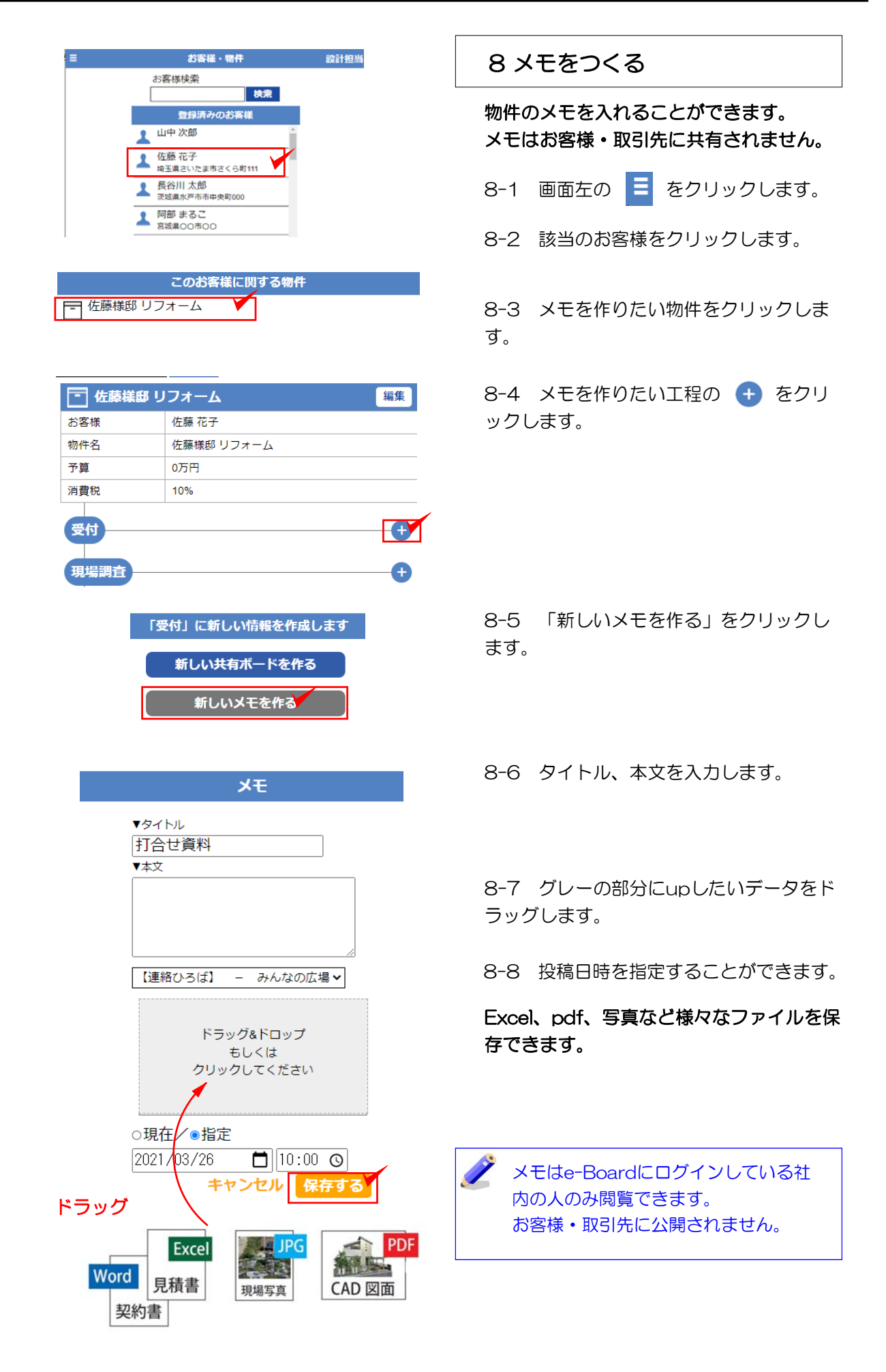

|                                                    | またい お客様・物件 設計担当<br>お客様検索                                                                                                 | 9 共有ボードの作り方                                               |
|----------------------------------------------------|----------------------------------------------------------------------------------------------------|-----------------------------------------------------------|
|                                                    | 技衆       登録済みのお客様       山中次郎       全藤花子       均当道さいた度市さくら町111       長谷川太郎       支援国水戸市市中央町000       阿師まるご       宮城県00市00 | 9-1 画面左の \Xi をクリックします。<br>9-2 該当のお客様をクリックします。             |
|                                                    | このお客様に関する物件                                                                                                    | 9-3 共有ボードを作りたい物件をクリッ<br>クします。                             |
| <ul> <li>長谷川邸</li> <li>お客様</li> <li>物件名</li> </ul> | リフォーム工事     編集       長谷川ありフォーム工事                                                                                         | 9-4 共有ボードを作りたい工程の 🛨<br>をクリックします。                          |
| プ昇<br>消費税<br>受付                                    | 10%                                                                                                    |                                                           |
| 現場調査                                               | <ul> <li></li></ul>                                                                                                    | 9-5 「新しい共有ボードを作る」をクリ                                      |
|                                                    | 新しい共有ボードを作る<br>新しいメモを作る                                                                                                  | ックします。                                                    |
|                                                    |                                                                                                    | 9-0 共有小一下の名称、日11を入力しま<br>す                                |
| <b>剤除する</b><br>共有ボード名<br>共有する日(<br>表示:             | 共有ボード       1:     2回目打ち合わせ       (打ち合わせの日):     2021/03/18       長谷川太郎様:交換、街河市       加藤遊園土木:     加藤遊園土木:                | ッ。<br>「共有する日」は打ち合わせの予定日などを<br>入力しましょう。※表示される日ではありま<br>せん。 |

佐藤クステリアGOGO佐藤史郎

▼ 共有ボードにコンテンツを追加する ▼

n=2 🛅

eof 約型通量プラン eod 3月30日 上別(+型曲 3月30日 上別(+型曲 3月30日 上別(+型曲

共有ポード:2回目打合せ

共有日:2021年3月30日(火) お客様:長谷川太郎様 物件名:長谷川郎 外構工事

 長谷川郎 外視工事
 国家

 万高塔
 長谷川太郎

 砂市店
 長谷川太郎

 砂市店
 長谷川太郎

 ウ脂
 の万円

 消費取
 10%

O

0

RUMA

打ち合わせ

2021年3月20日(30) 共和ポード「208日打合せ」 キャンセル

保存する

16.5

9-7 共有を許可するメンバーをクリック で選択します。

※グレー色は共有されない状態です。

9-8「保存する」をクリックします。

共有ボードが作成できました。

# 10 共有ボードに資料をUPする

07CADから保存したデータやパース画像 を追加する方法

10-1 共有ボードに追加するコンテンツに チェックを入れます。

10-2 「共有ボードに追加する」をクリックします。

追加した資料にコメントを入力することが できます。

10-3 コメントを入力して「保存する」を クリックします。

コメントは〔編集〕ボタンで削除・編 集が可能です。

☆の数で評価してもらうことができます。
お客様は☆の数をクリックして提案したプ

ランの評価をすることができます。

### \_\_\_\_\_\_ 【デスクトップ等にあるデータを追加する場合は・・・】—

CADで連動しているファイルや画像は物件の中に反映されていますが、物件にUPされてい ない(デスクトップ等にある)データを使用する場合は、まず「メモ」からデータをアップ すると、物件に反映され共有ボードに追加することができます。

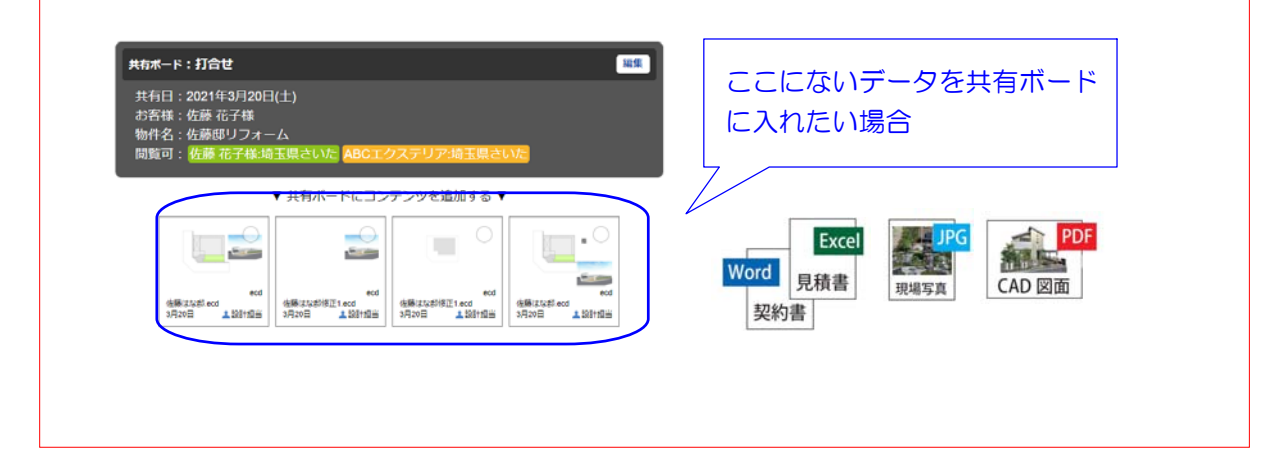

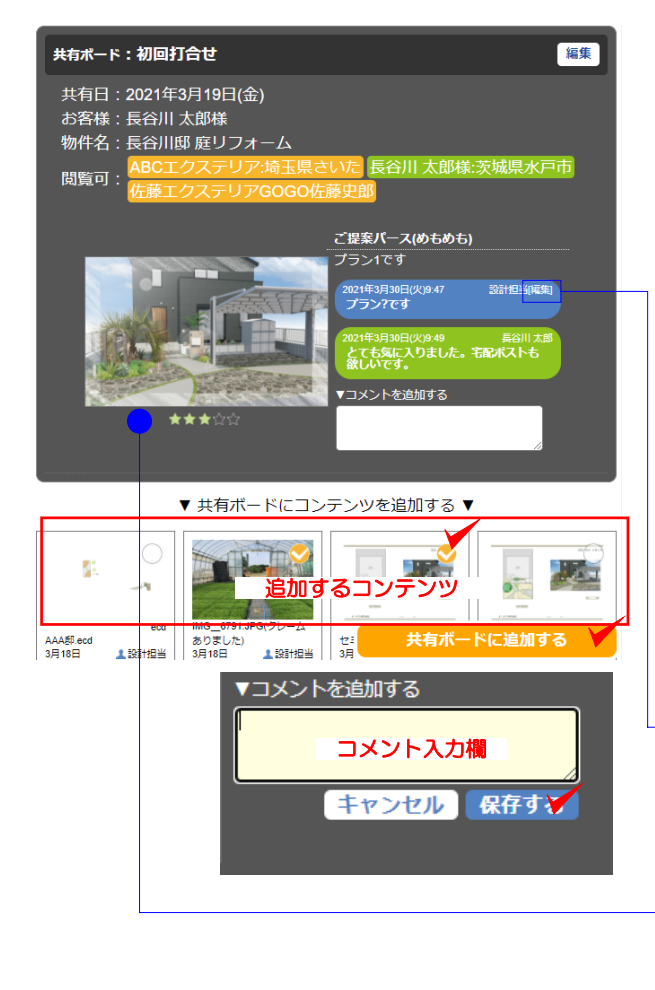

#### お客様

| 👤 長谷川 太郎 |                                       | 編集         |
|----------|---------------------------------------|------------|
| 氏名       | 長谷川 太郎                                |            |
| 住所       | 〒 306-0000<br>茨城県水戸市市中央町000           | アクセス情報メール  |
| TEL      | 080-0000-0000                         |            |
| EX-lk    | web@gmail.com                         |            |
|          | お客様用情報共有ページへのアクセス権                    | ⇒アクセス情報メール |
| ログインID   | en24-2351                             |            |
| パスワード    | 6562                                  | パスワード変更    |
| ログイン許可   | <ul> <li>ログイン不可(チェックONで許可)</li> </ul> |            |
| 有効期限     | 2022年4月8日(金)                          |            |
| 作成日      | 2021年3月18日(木)                         |            |
| QRII-F   |                                       |            |

※「アクセス情報メール」ボタンが表示されない場合は Eメールアドレスが入力されているか、確認しましょう。

#### 取引先、社員

### 11 お客様・取引先のログイン設定

それぞれ共有してもらうためのアカウントがあります。

11-1 画面左の 🧧 をクリックします。

11-2 お客様(または取引先)をクリック します。

11-3 「アクセス情報メール」をクリック すると、ログインするために必要なアドレ ス、ID、パスワードが送信できます。

取引先、社員も同じ操作となります。

#### 編集 ABCエクステリア 승건名 ※ログインの有効期限は、ログイン許 住所 埼玉県さいたま市 EX-M hase @o-seven.co.jp 可のチェックを入れてから1年間となり 社外用情報共有ページへのアクセス権 <u>⇒アクセス情報メール</u> ログインID ます。チェックを入れ直すことで延長 co11-7270 バスワード 9674 されます。 ログイン許可 ログインOK アクセス情報メール 有効期限 2022年3月20日 2021年3月20日 作成日 ※ユーザー名、IDは自動発行となる ため指定することはできません。 QRD-F

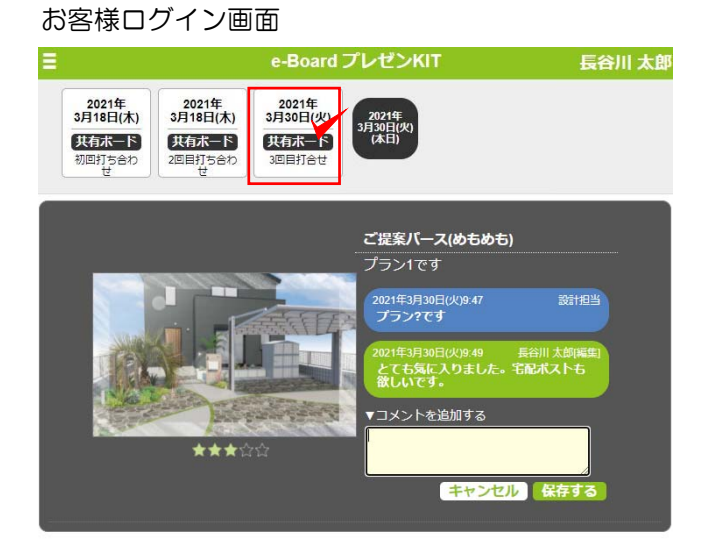

11-4 お客様、企業担当者は パスワード を入れてログインしていただくと、共有可 能な共有ボードの閲覧、コメント入力が可 能です。

| 💼 長谷川邸 庭リフォーム |             | 編集   |
|---------------|-------------|------|
| お客様           | 長谷川 太郎      | 7    |
| 物件名           | 長谷川邸 庭リフォーム | / ´_ |
| 着工予定日         | 2021-03-11  | 編集   |
| 完工予定日         | 2021-03-19  |      |
| 引渡予定日         | 2021-03-26  |      |
| 予算            | 3万円         |      |
| 消费的           | 10%         |      |

| 削除する  |              | キャンセル保存する |
|-------|--------------|-----------|
|       | 物件ファイルダウンロード |           |
|       | Λ            |           |
| ダウンロ- | -  ×         |           |

# 12 データのダウンロード・削除

完了した物件のデータを保管用にダウンロ ードし、削除をする方法です。

- 12-1 画面左の 🧧 をクリックします。
- 12-2 お客様をクリックします。
- 12-3 物件をクリックします。
- 12-4 編集をクリックします。

12-5 「物件ファイルダウンロード」をクリ ックします。

12-6 ダウンロードされたデータをデスク トップなどにドラッグします。 パソコン本体や、外部メモリに保存しまし ょう。

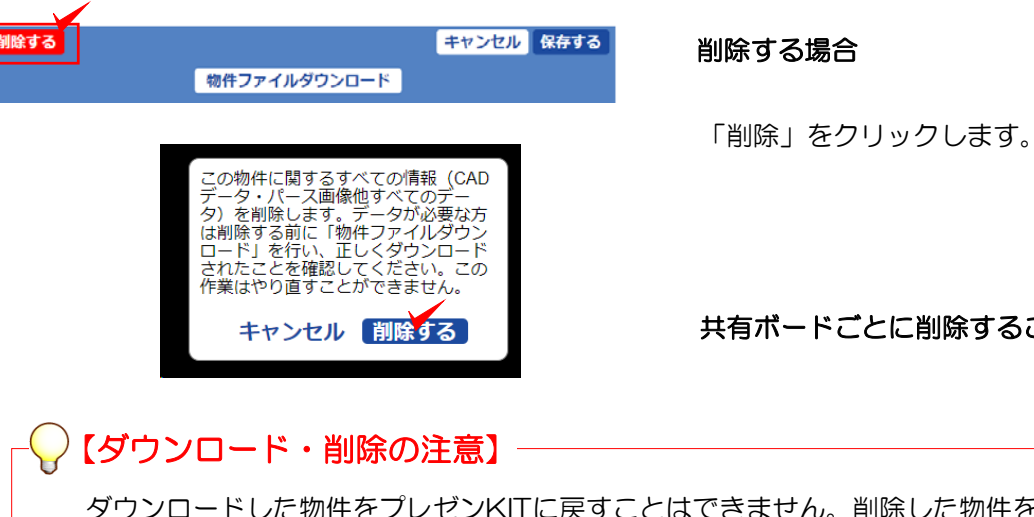

共有ボードごとに削除することも出来ます。

ダウンロードした物件をプレゼンKITに戻すことはできません。削除した物件を戻すことは 出来ないので注意しましょう。